お得意様各位

令和4年2月14日
株式会社 タテムラ
システムサービス課
福生市牛浜104

## System-V 所得税申告書プログラムのネット「再」更新について

**拝啓**時下ますますご清栄のこととお慶び申し上げます。平素は格別のお取引を賜り誠にあり がとうございます。

先日FAX等でお知らせした『確定申告書プログラムでの分離申告の「配当控除額」計算』に ついて、プログラムの修正が終わり、ネット更新ができるようになりましたのでお知らせします。

\*\* 令和4年2月14日(月) 14:00 以降、最新版をネット更新できます \*\*

[更新後のバージョン]

[330] 所得税確定申告書システム V-6.21 となります。

[修正内容] <u>分離申告の「配当控除額」計算</u>において、1 千万円判定を「総所得金額等」で行っていたため、「課税総所得金額等(課税山林所得、課税退職所得を含めない)」 で行うよう改善しました。

つきましては同封の資料を参照に更新作業を行って頂きますようお願い申し上げます。お客様 には確定申告等作業でお忙しい中、お手数をお掛けして申し訳ございません。

今後とも倍旧のお引き立ての程、宜しくお願い申し上げます。

敬具

※改正保守のご加入(未納含む)およびご注文にもとづき、以下の内容を同封しております。

送付プログラム

プログラムの送付はございません。ネット更新をお願いします。

案内資料

・ System-Vネット更新作業手順 及びバージョン一覧 ・・・・・・1~2

\_ 送付内容のお問い合わせ先 \_\_\_\_\_

送付内容に関するお問い合わせにつきましては、サービス課までご連絡くださいます ようお願いします。 尚、保守にご加入のお客様はフリーダイヤルをご利用ください。 TEL 042-553-5311(AM10:00~12:00 PM1:00~3:30) FAX 042-553-9901

以上

System-V ネット更新作業手順

※前回令和4年2月2日の更新ではマルチウィンドウ端末、電子申告環境設定の作業もあり ます。まだ更新作業を行っていない場合は、2月1日付の送付案内書もご確認ください※

プログラム等のネット更新をご希望のお客様には、弊社システムに更新があった場合マルチ ウィンドウ端末起動時に以下のメッセージを表示するようになっております。

> プログラム更新 ○○個のファイルが新しくなっています 1000番の4で更新できます \*\*\* 以上を読んだら Enter を押してください \*\*\*

また、同時に更新内容につきましては、あらかじめご登録いただいているメールアドレスに 更新のお知らせを送信します。今回はSystem-Vの更新(サーバー側)がございますので、以下の 作業手順に従って更新作業を行ってください。

サーバーの更新方法

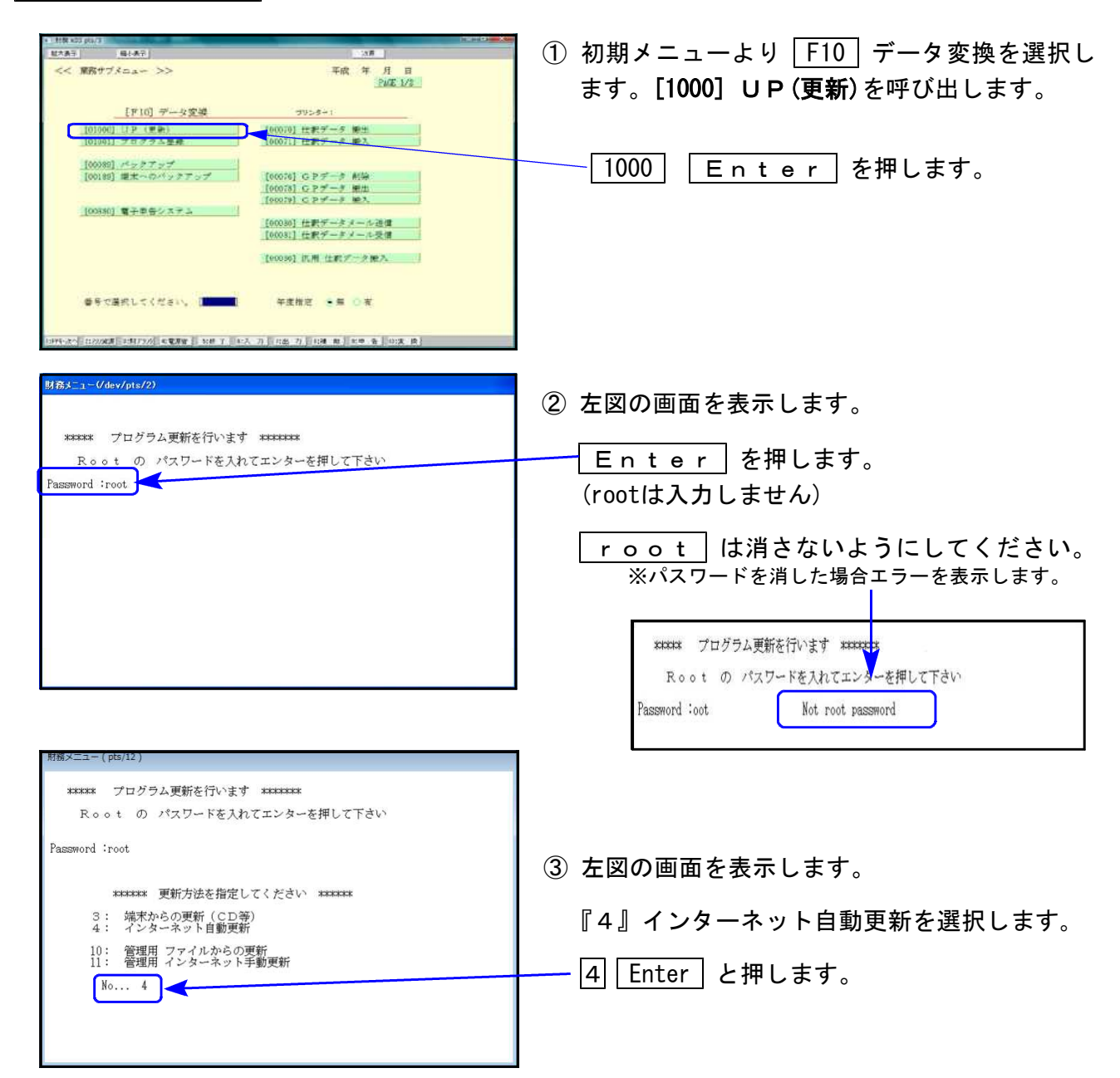

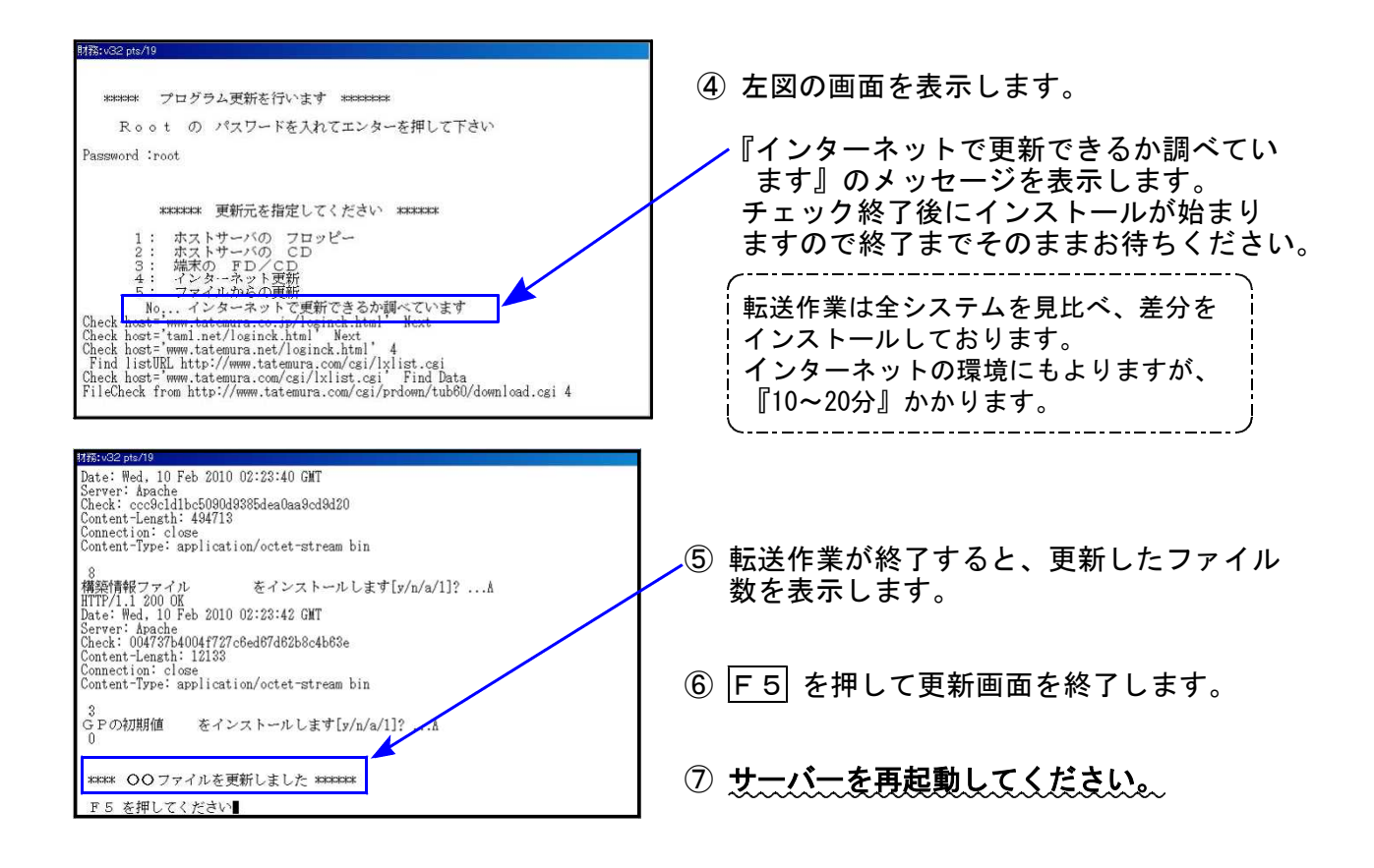

転送後のバージョン確認

配当所得の金額

(配当控除の対象となるもの) 課税される所得金額

图-1,000万円

A-C

DX 0.1

 $([A] - [D]) \times 0.05$ 

配当控除額

(IE) + (FI)

下記のプログラムは F9(申告・個人・分析) に表示します。

| PG番号 | プログラム名   | HD-VER | 備  考                   |
|------|----------|--------|------------------------|
| 330  | 所得税確定申告書 | V-6.21 | 分離申告の配当控除額計算判定を改善しました。 |

- [修正内容] <u>分離申告の「配当控除額」計算</u>において、1 千万円判定を「総所得金額等」で行っていたため、「課税総所得金額等(課税山林所得、課税退職所得を含めない)」 で行うよう改善しました。
  - 例)配当所得の金額 300万円課税総所得金額等 500万円/課税退職所得金額 900万円

3,000,000

14,000 ,000

4.000.000

150,000

150,000

0

0

[330] 更新前 V-6.20 での計算 (課税退職所得を含んでいた)

(赤字のときは0円)

(赤字のときは0円)

| [330]         | 更新後 | V-6.21 | での計算 |  |  |  |  |
|---------------|-----|--------|------|--|--|--|--|
| (課税退職所得は含まない) |     |        |      |  |  |  |  |

| 円        | A |   | 配当所得の金額<br>(配当控除の対象となるもの) | 3,000,000円                | A |
|----------|---|---|---------------------------|---------------------------|---|
| щ        | в |   | 課税される所得金額                 | 5,000,000 円               | B |
| <u>п</u> | С |   | 圆-1,000万円                 | (赤字のときは0円) 0円             | С |
| ш        | D |   |                           | (赤字のときは0円)<br>3,000,000 円 | C |
| щ        | Е | 7 | []]×0.1                   | 300,000 円                 | E |
|          | F |   | (A - D) × 0.05            | 0 円                       | F |
| E H      | G |   | 配当控除额<br>(旧+匠)            | <b>300,000</b> 円          | G |